### eNAMS OCLR User Guide | Mar 2021

# eNAMS User Guide

A PLACE MALS

OCLRs - Operational Capability Limit Records March 2021

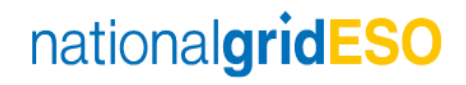

### Contents

| Introduction                                        | 2  |
|-----------------------------------------------------|----|
| OCL Enhancement Request through to OCLR Enhancement | 3  |
| Enhancement                                         | 12 |
| Reduction                                           | 18 |
| Clone OCLR                                          | 24 |
| OCLR Report                                         | 26 |

### eNAMS OCLR User Guide | Mar 2021

### Introduction

eNAMS provides OCLR functionality including:

- OCL Enhancement Requests from the ESO to the TO/OFTOs
- OCLRs raised by the TO/OFTOs for OCL enhancements or reductions, and their acknowledgement by the ESO
- Cloning an OCLR from a previous OCLR
- Reporting on OCLRs

There are 2 types of Operational Capability Limit (OCL). Both are effectively a change request, usually submitted by the TO Outage Planner (though an ESO can also raise them to record agreements made offline from eNAMS e.g. where a TO/OFTO does not use eNAMS to exchange OCLR information with the ESO):

- Any service **Reduction** to a TOs Transmission services
- Any **Enhancement** to the OCLs made available by the TO or requested by the ESO.

If a piece of equipment is working more or less efficiently than before, create a **Technical Limitation** - e.g. where you have an isolator that is now hand operation only rather than via telecommand, or vice versa.

Where you are changing equipment operation level e.g. from 100 to 95 Megawatts, or vice versa, this is classed as a **Ratings Change**.

For further detail on the above, consult STCP 04-4 and your internal procedures.

OCLs need to be factored in when scheduling Outages etc. OCLRs are done at substation level.

You can use the Recently Viewed filter box top left to view existing OCLRs by type and status:

|          | Sandt                                                      | lbox: sTOGAQASTG                       |                |                          |              |            |        |       |
|----------|------------------------------------------------------------|----------------------------------------|----------------|--------------------------|--------------|------------|--------|-------|
|          | All 🔻 🔍 Search OCLRs and n                                 | more                                   |                |                          |              | *• •       | ?‡     | ê 👩   |
| •••• •   | NAMS PLDs V Basic Data Outages Multi-BADRs V Reports V HVS | SCC Tags 🗸                             | Late News 🗸    | Bulk Upload CSV Bulk Upl | oads 🗸 OCLR  | Rs ∨ More  | •      |       |
|          | OCLRs<br>Recently Viewed ▼ ♣                               | ~~~~~~~~~~~~~~~~~~~~~~~~~~~~~~~~~~~~~~ | SS2000 - 270 S | <u>5-7-1)-7-777</u>      |              | New        | Change | Owner |
| 1 item • | 9                                                          |                                        |                | Q Search this list       |              | \$ • III • | C 🖌    | C Y   |
| 2        | RECENT LIST VIEWS                                          | _<br>                                  | Circuit        | ~                        | Issuing Unit |            |        | ~     |
| 1        | All                                                        |                                        |                |                          | SPT          |            |        | •     |
|          | Enhancement - OCLR Cancelled Acknowledgd                   |                                        |                |                          |              |            |        |       |
|          | ✓ Recently Viewed (Pinned list)                            |                                        |                |                          |              |            |        |       |
|          | ALL OTHER LISTS                                            |                                        |                |                          |              |            |        |       |
|          | Enhancement - Archived                                     |                                        |                |                          |              |            |        |       |
|          | Enhancement - OCLR Cancelled                               |                                        |                |                          |              |            |        |       |
|          | Enhancement - OCLR Drafted                                 |                                        |                |                          |              |            |        |       |
|          | Enhancement - OCLR Issue Acknowledged                      |                                        |                |                          |              |            |        |       |
|          | Enhancement - OCLR Issued                                  |                                        |                |                          |              |            |        |       |
|          | Enhancement Request - Approved                             |                                        |                |                          |              |            |        |       |
|          | Enhancement Request - Archived                             | •                                      |                |                          |              |            |        |       |

### **OCL Enhancement Request through to OCLR Enhancement**

#### Log in as an ESO:

- 1. At the top right of the OCLR screen, click the New button
- 2. From the dialog box, select the relevant option:

|                      | New OCLR                                                      |
|----------------------|---------------------------------------------------------------|
| Select a record type | OCL Enhancement Request<br>OCLR Enhancement<br>OCLR Reduction |
|                      | Cancel Next                                                   |

- 3. Select an **OCL Enhancement Request**, this is an extra step performed by the ESO to ask the TO for an Enhancement – a TO can just create one as an OCLR Enhancement – click **Next**
- 4. Complete the **Issuing Unit (e.g. NGET**, **SPT** or **SHETL)**, **OR** select **Other Issuing Unit** (if this is for an OFTO) you can't select both, but you must select one or the other
- 5. Type in the **Circuit** (e.g. **B38G Creyke Beck Hedon**) and select the **Plant Group** that the Circuit comes under (e.g. **Overhead Line**)

| New (                               | DCLR: OCL Enl    | hancement Request               |   |
|-------------------------------------|------------------|---------------------------------|---|
| letails                             |                  |                                 |   |
| Issuing Unit                        | 5                | * Status                        |   |
| NGET                                | -                | OCL Enhancement Request Drafted | - |
| Other Issuing Unit                  |                  |                                 |   |
| Search Accounts                     | Q                |                                 |   |
|                                     |                  |                                 |   |
|                                     |                  |                                 |   |
| Request Another TO/OFTO 🕚           |                  |                                 |   |
|                                     |                  |                                 |   |
| Request to Remove Another TO/OFTO ( |                  |                                 |   |
|                                     |                  |                                 |   |
| OFTO Code                           |                  |                                 |   |
|                                     |                  |                                 |   |
| ircuit / Equipment Information (S   | ubstations below | )                               |   |
| Circuit                             | 5                | Plant Group                     | 5 |
| B38G Creyke Beck - Hedon            |                  | Overhead Line                   | • |
| Outage                              |                  |                                 |   |
| Search Outages                      | Q                |                                 |   |
|                                     | -                |                                 |   |
|                                     | Cancel Sav       | re & New Save                   |   |

- 6. Complete the OCLR Start/End Date and Time when the Enhancement will be in effect
- 7. Complete Enhancement Request Rating Information, and Reason for OCL Enhancement Request

### eNAMS OCLR User Guide | Mar 2021

8. OCL Enhancement Requested By and Date and Time auto complete with your details when you save, or you can complete these fields if you submit the request on behalf of someone else:

| En | ihancement Requ            | uest Infe     | ormation               |             |                                                                              |                                                     |                                                                                           |              | •  |
|----|----------------------------|---------------|------------------------|-------------|------------------------------------------------------------------------------|-----------------------------------------------------|-------------------------------------------------------------------------------------------|--------------|----|
|    | * OCL Start Date And       | Time          |                        | 5           | * OCL End Date And                                                           | Time                                                |                                                                                           | 5            |    |
|    | Date                       |               | Time                   |             | Date                                                                         |                                                     | Time                                                                                      |              |    |
|    | 15/02/2021                 | 苗             | 12:00                  | O           | 17/02/2021                                                                   | 苗                                                   | 12:00                                                                                     | 0            |    |
|    | *Enhancement Reque         | est Rating    | Information            | 5           | * Reason for OCL Enh                                                         | ancement                                            | : Request                                                                                 | 5            |    |
|    | 1520MVA                    |               |                        | 11          | Enhancement sou<br>(100%) continuo<br>to avoid a potenti<br>enhancement will | ight to us<br>us rating<br>al therma<br>I only be i | e the post fault<br>of 1520MVA pre-fault<br>I constraint. The<br>required if it is windy. | ▲<br>▼<br>// |    |
|    | OCL Enhancement Re<br>Date | equested<br>益 | -Date and Time<br>Time | 0           | OCL Enhancement Re                                                           | quested B                                           | ây 🛈                                                                                      |              | l  |
| En | hancement Regi             | uest Res      | ponse                  | 0           |                                                                              |                                                     |                                                                                           |              | l  |
|    |                            |               | pence                  |             |                                                                              |                                                     |                                                                                           |              | 18 |
|    | Conditions And Limite      | ations        |                        |             | Default OCL                                                                  |                                                     |                                                                                           |              |    |
|    |                            |               |                        | 11          |                                                                              |                                                     |                                                                                           | 11           |    |
|    | TO Approval Commer         | nts           |                        |             |                                                                              |                                                     |                                                                                           |              |    |
|    |                            |               |                        | Cancel Save | & New Save                                                                   |                                                     |                                                                                           |              |    |

9. Click **Save** and the **OCL Enhancement Request** is created, showing the statuses at the top, from "OCL Enhancement Request Drafted" to "Rejected OCL Enhancement Request Archived":

|                                                          | Sandbox: sTOGAQASTG                                                |                                                                              |
|----------------------------------------------------------|--------------------------------------------------------------------|------------------------------------------------------------------------------|
| <b>*</b>                                                 | All 💌 Q, Search OCLRs and more                                     | × = ? ¢ + 🕅                                                                  |
| eNAMS PLDs ∨ Basic Data Outages                          | Multi-BADRs V Reports V HVSCC Tags V Late News V Bulk Upload CSV   | Bulk Uploads ∨ PLD Outage Gantt OCLRs ∨ Fail to Flys ∨                       |
| OCLR<br>OCL-00000022                                     | MIGH 27 MISSING 2016 MIGH 27 MISSING                               | + Follow Submit OCL Enhancement Convert to OCLR Enhancement Printable View V |
| Issuing Unit Record Type<br>NGET OCL Enhancement Request | Status<br>OCL Enhancement Request Drafted                          |                                                                              |
| OCL Enhancement Request Drafted                          | OCL Enhancement Request Submitted OCL Enhancement Request Approved | OCL Enhancement Request Rejected Rejected OCL Enhancement Request Archived   |
| Details                                                  |                                                                    | Chatter Activity                                                             |
| ✓ Details                                                |                                                                    | Post                                                                         |
| Issuing Unit<br>NGET                                     | Status CLEnhancement Request Drafted                               | Share an update Share                                                        |

10. Before submitting to the TO, you need to add at least 1 Substation – you get an error if you don't – scroll to the bottom (can also upload files if required) and click the button Add Substations:

| OCLR Substations (0) |                                 | Add Substations |
|----------------------|---------------------------------|-----------------|
| Files (0)            |                                 | Add Files       |
|                      | ▲ Upload Files<br>Or drop files |                 |

11. At Substation Code, enter a relevant substation code name and click Search Substations:

|                    |        | Search Substations |                                    |                              |
|--------------------|--------|--------------------|------------------------------------|------------------------------|
|                    |        | Search Substations |                                    |                              |
| Substation Code    |        |                    | Account Nam                        | 1e                           |
| CAV4               |        |                    | 🔚 Enter Value                      | Q                            |
| Transmission Owner |        |                    | Data Range Fro                     | om                           |
| Select             | \$     |                    |                                    | 曲                            |
| Status             |        |                    | Data Range T                       | o                            |
| Approved           | *<br>* |                    |                                    | 苗                            |
| Tags               |        |                    |                                    |                              |
| Search Tags        | Q      |                    | Only show Substations starting and | ending within the date range |
|                    |        | Search Substations |                                    |                              |

12. Tick the relevant substation and click Add Substations:

| Search Substations         |                   |          |         |                    |        |                    |        |                      |        |
|----------------------------|-------------------|----------|---------|--------------------|--------|--------------------|--------|----------------------|--------|
|                            |                   |          | Substat | iions              |        |                    |        |                      |        |
| Total 1 records found      |                   |          |         |                    |        |                    |        |                      |        |
| ✓ Name ✓                   | Substation Code V | Status   | $\sim$  | Iransmission Owner | $\sim$ | Commissioning Date | $\sim$ | Decommissioning Date | $\sim$ |
| Caversham 400Kv Substation | CAV4              | Approved |         | NGET               |        |                    |        |                      |        |
| Add Substations            |                   |          |         |                    |        |                    |        |                      |        |

- 13. Click Add Substations again and enter a code for the other substation involved, click Search **Substations**
- 14. Tick the second relevant substation and click Add Substations. Both substations are displayed in the OCLR Substations area of the screen:

| ::: | eNAMS            | PLDs N   | <ul> <li>Basic Data</li> </ul> | Outages | s Multi-BADRs 🔨  | ∠ Rej | ports 🗸  | HVSCC  | Tags 🗸   | Late News | ✓ Bulk   | Jpload CSV | Bulk Uploads | - v   | PLD Outage Gar            | itt O | CLRs 🗸                 | Fail to Flys 🗸 | /      |                | / |
|-----|------------------|----------|--------------------------------|---------|------------------|-------|----------|--------|----------|-----------|----------|------------|--------------|-------|---------------------------|-------|------------------------|----------------|--------|----------------|---|
|     | OCLR<br>OCL-0000 | 0022     |                                |         |                  |       |          |        |          |           |          |            | + Follow     | Subr  | it OCL Enhance            | ment  | Convert                | to OCLR Enhand | cement | Printable Viev | • |
|     |                  |          |                                |         |                  |       |          | AV     |          |           |          |            |              | in il | $\widetilde{\mathcal{A}}$ |       | $\hat{\boldsymbol{z}}$ | S              |        | )<br>SO        | Â |
|     | 🗧 OCLR Su        | bstatior | is (2)                         |         |                  |       |          |        |          |           |          | Add Sul    | bstations    |       |                           |       |                        |                |        |                |   |
|     | Substation       | ~        | Substation Co                  | de 🗸    | Commissioning D. | v I   | Decommis | sionin | ✓ Status |           | ∨ Transn | ission Ow  | · ~          |       |                           |       |                        |                |        |                |   |
|     | Caversham 400    | Kv Sub   | CAV4                           |         |                  |       |          |        | Approv   | ved       | NGET     |            | •            |       |                           |       |                        |                |        |                |   |
|     | Reading 400 KV   | Subst    | REA4                           |         |                  |       |          |        | Appro    | ved       | NGET     |            | •            |       |                           |       |                        |                |        |                |   |
|     |                  |          |                                |         |                  | v     | /iew All |        |          |           |          |            |              |       |                           |       |                        |                |        |                |   |

15. Click the button Submit OCL Enhancement top right.

NOTE: There is no validation on the substations added.

16. Scroll back to the top of the screen - the status at the top of the screen has moved to **OCL Enhancement Request Submitted**:

| ***            | eNAMS            | PLDs 🗸                    | Basic Data | Outages | Multi-BADRs           | √ F     | Reports 🗸   | HVSCC  | Tags 🗸 | Late News 🗸    | Bulk Upload CSV | Bulk Upload | ls ∨  | PLD Outage Gantt      | OCLRs · | ✓ Fail to Flys ✓         |                     | 1 |
|----------------|------------------|---------------------------|------------|---------|-----------------------|---------|-------------|--------|--------|----------------|-----------------|-------------|-------|-----------------------|---------|--------------------------|---------------------|---|
|                | OCLR<br>OCL-0000 | 00022                     |            |         | 81677 293             | 11162   | 219         |        |        |                |                 | + Follow    | Su    | bmit OCL Enhanceme    | nt Com  | vert to OCLR Enhancement | Printable View      |   |
| Issuin<br>NGET | g Unit<br>F      | Record Type<br>OCL Enhanc | ement Requ | est     | Status<br>OCL Enhance | ment R  | equest Sub  | mitted |        |                |                 |             |       |                       |         |                          |                     |   |
|                |                  | ~                         |            | >       | OCL Enhancem          | ent Req | uest Submit | ted    | OCL E  | nhancement Req | uest Approved   | OCL En      | hance | ment Request Rejecter | ı >     | Rejected OCL Enhancemen  | nt Request Archived |   |

#### Log in as a TO Outage Planner (OR AS AN ESO):

17. Go to the OCLR tab - from the Recently Viewed filter, select Enhancement Request - Submitted:

| ÷.     | PLD BASIC DATA OUTAGE PLD OUTAGE GANTT HVSCC BULK UPLOAD B | BULK UPLOAD CSV OCLR REPORT MULTI-BADR TAGS |
|--------|------------------------------------------------------------|---------------------------------------------|
|        | OCLRs<br>Recently Viewed V                                 | New                                         |
| 2 item | Q                                                          | Q. Search this list 🕸 - 📰 - C 🖉 🖉           |
|        |                                                            | ✓ Circuit ✓ Issuing Unit ✓                  |
| 1      | Enhancement - OCLR Cancelled                               | NGET                                        |
| 2      | Enhancement - OCLR Cancelled Acknowledgd                   | NGET                                        |
|        | Enhancement - OCLR Issue Acknowledged                      |                                             |
|        | Enhancement - OCLR Issued                                  |                                             |
|        | Enhancement Request – Archived                             |                                             |
|        | Enhancement Request – Drafted                              |                                             |
|        | Enhancement Request – Rejected                             |                                             |
|        | Enhancement Request – Submitted                            |                                             |
|        | Enhancement – Temp Suspension Ack                          |                                             |
|        | Enhancement – Temporarily Suspended                        |                                             |
|        | Reduction - OCLR Archived                                  |                                             |

18. Click the submitted OCL Enhancement Request Name to open it:

| A        | PLD                       | BASIC DATA           | OUTAGE           | PLD OUTAGE GANTT                | HVSCC        | BULK UPI | LOAD E    | BULK UPLOAD CSV    | OCLR     | REPORT      | MULTI-BADR                      | TAGS        |
|----------|---------------------------|----------------------|------------------|---------------------------------|--------------|----------|-----------|--------------------|----------|-------------|---------------------------------|-------------|
|          | <sub>OCLRs</sub><br>Enhar | ncement Req          | uest – Sul       | omitted 🔻 🖈                     |              |          |           |                    |          |             | New Prir                        | ntable View |
| 1 item • | Sorted by                 | y Name • Filtered by | All oclrs - Stat | tus, Record Type • Updated a fe | w seconds ag | 0        |           | Q Search this list |          | \$ •        | C C                             | ° C T       |
|          |                           | Name ↑               | ~                | Status                          |              | $\sim$   | Record Ty | ре                 | $\sim$ 1 | ssuing Unit | <ul> <li>✓ Condition</li> </ul> | ~           |
| 1        |                           | OCL-00000022         |                  | OCL Enhancement Reques          | t Submitted  |          | OCL Enha  | ncement Request    | ١        | IGET        |                                 |             |

19. Scroll down and click the 🖍 to enter **TO Approval Comments**:

|                                                                                                   |             |       |          | OUL End Date And Time                                                              |                                            |                                                              |                   |
|---------------------------------------------------------------------------------------------------|-------------|-------|----------|------------------------------------------------------------------------------------|--------------------------------------------|--------------------------------------------------------------|-------------------|
| Date                                                                                              |             | Time  |          | Date                                                                               |                                            | Time                                                         |                   |
| 09/11/2020                                                                                        | ä           | 12:00 | 0        | 16/11/2020                                                                         | ä                                          | 12:00                                                        | C                 |
| Enhancement Request Rating                                                                        | Information |       |          | * Reason for OCL Enhancem                                                          | ent Request                                |                                                              |                   |
| 1520MVA                                                                                           |             |       | 12       | Enhancement sought to u<br>pre-fault to avoid a potenti<br>required if it is windy | se the post fault (<br>ial thermal constra | 100%) continuous rating of 1<br>aint. The enhancement will c | 520MVA<br>only be |
| CL Enhancement Requested E                                                                        | Ву 🚺        |       |          | OCL Enhancement Requeste                                                           | ed -Date and Time                          | Tara                                                         |                   |
| Jon Reeve                                                                                         |             |       | ×        | 29/10/2020                                                                         | <b>#</b>                                   | 13·41                                                        | 0                 |
|                                                                                                   |             |       |          |                                                                                    |                                            |                                                              |                   |
| Enhancement Request                                                                               | Response    |       |          |                                                                                    |                                            |                                                              |                   |
| Enhancement Request                                                                               | Response    |       |          | Default OCL                                                                        |                                            |                                                              |                   |
| Enhancement Request                                                                               | Response    |       |          | Default OCL                                                                        |                                            |                                                              |                   |
| Enhancement Request<br>Conditions And Limitations                                                 | Response    |       | 5        | Default OCL                                                                        |                                            |                                                              |                   |
| Enhancement Request<br>Conditions And Limitations<br>TO Approval Comments<br>Happy to accept this | Response    |       | <u>5</u> | Default OCL                                                                        |                                            |                                                              |                   |

20. You can add more substations/attach files if required; prior to approving the OCLR, you need to click for edit complete the field **Conditions and Limitations** or you will get an error, then click **Save**:

| ✓ OCLR Description                                    |  |
|-------------------------------------------------------|--|
| * Description Of OCL                                  |  |
| This enhancement will only be required if it is windy |  |
| Conditions And Limitations                            |  |
| Only when windy                                       |  |
|                                                       |  |

21. Scroll up and edit the Status at the top right from OCL Enhancement Request Submitted to OCL Enhancement Request Approved (you can also reject if appropriate) then click Save:

| Issuing Unit                                                            |   | * Status                                  |   |
|-------------------------------------------------------------------------|---|-------------------------------------------|---|
| NGET                                                                    | - | OCL Enhancement Request Submitted         | • |
| Other Issuing Unit                                                      |   | None                                      |   |
| Search Accounts                                                         | Q | OCL Enhancement Request Drafted           |   |
|                                                                         |   | ✓ OCL Enhancement Request Submitted       |   |
|                                                                         |   | OCL Enhancement Request Approved          |   |
| <ul> <li>Circuit / Equipment Information (Substations below)</li> </ul> |   | OCL Enhancement Request Rejected          |   |
| Circuit                                                                 |   | Rejected OCL Enhancement Request Archived |   |
| B38G Crevke Beck - Hedon                                                |   | Overnead Line                             |   |

22. Next, convert the request to an actual enhancement - click the button at the top right of the screen **Convert to OCLR Enhancement** (you can only do this when the request is at "Approved" status):

Convert to OCLR Enhancement

23. A form appears, largely completed; you need to input OCLR Number 5-digit number that the TO provides (e.g. 47318) - the field is limited to 5 numbers and checks for duplicates - and OCLR Number Year - 2 digits (e.g. 20) e.g. the Full OCLR number could be B47418/20, or for an OFTO, could begin with **FTWA**, where the F denotes offshore, and TWA the OFTO code:

| NGET                     |       |       |   | ▼ |
|--------------------------|-------|-------|---|---|
| Other Issuing Unit       |       |       |   |   |
| Search Accounts          |       |       |   | Q |
| * OCL Start Date And Ti  | me    |       |   |   |
| Date                     |       | Time  |   |   |
| 09-Nov-2020              | i     | 12:00 | 0 |   |
| * OCL End Date And Tin   | ne    |       |   |   |
| Date                     |       | Time  |   |   |
| 16-Nov-2020              | 苗     | 12:00 | 0 |   |
| Plant Group              |       |       |   |   |
| Overhead Line            |       |       |   | • |
| Circuit                  |       |       |   |   |
| B38G Creyke Beck -       | Hedon |       |   |   |
| * OCLR Number            |       |       |   |   |
| 33447                    |       |       |   |   |
| * OCLR Number Year       |       |       |   |   |
| 20                       |       |       |   |   |
| Conditions And Limitatic | ins   |       |   |   |
| Only when windy          |       |       |   |   |

24. There are various other fields, the only other mandatory one is **Description of OCL** - this is deliberately not pulled in from the Description entered by the ESO to prompt the TO to add more information:

| New Pre-Fault Continuous  | Kating                          |      |   |
|---------------------------|---------------------------------|------|---|
| New Post-Fault Continuous | s Rating                        |      |   |
|                           |                                 |      |   |
| New Post-Fault Continuou: | s Rating                        |      |   |
| * Description Of OCL      |                                 |      |   |
| This enhancement will     | l only be required if it is wir | lvt. |   |
| OCL Enhancement Temp      | Suspension Start                |      |   |
| Date                      | Time                            |      |   |
|                           | Ħ                               | 0    |   |
| OCL Enhancement Temp      | Suspension End                  |      |   |
| Date                      | Time                            |      |   |
|                           | 苗                               | 0    |   |
| OCL Enhancement Temp S    | Suspended By 🕚                  |      |   |
| Search People             |                                 |      | Q |
|                           |                                 |      |   |
| Update                    |                                 |      |   |

25. Scroll down and click the button Update in the bottom left. This takes you to the OCLR screen - the Full OCLR Number is generated, made up of the number prefix, e.g. B for NGET, 5-digit OCLR number assigned above, and the OCLR number year, or for an OFTO, could begin with FTWA, where the F denotes offshore, and TWA the OFTO code.

- 26. You may need to press F5 on the keyboard to refresh the screen; click it to edit the field Operational Effect - and select either:
  - a. Technical Limitation technical problem or change to the way equipment is operated
  - b. Rating Change changing the rating of equipment e.g. from 1500 to 1550 MVA:

| ✓ Details                                             |                      |
|-------------------------------------------------------|----------------------|
| Issuing Unit                                          | Operational Effect 5 |
| NGET                                                  | None                 |
|                                                       | ✓None                |
|                                                       | Technical Limitation |
|                                                       | Rating Change        |
| ✓ Circuit / Equipment Information (Substations below) |                      |
| Circuit                                               | Plant Group          |
| B38G Creyke Beck – Hedon                              | Overhead Line        |
|                                                       |                      |
| Can                                                   | Cel Save             |

- 27. Various other fields, none are mandatory, click Save
- 28. The OCLR is now in OCLR Drafted status edit the Status field and select OCLR Issued then Save;

| Status      | 5 |
|-------------|---|
| OCLR Issued | • |
|             |   |

scroll down to Issue Details - the date/time and your user ID are auto-populated.

#### Log in as ESO:

29. Open OCLRs, find your OCLR using filter Enhancement - OCLR Issued top left if necessary - it has now become an OCLR Enhancement (see Record Type at the top) at the status OCLR Issued:

| ***   | eNAMS             | PLDs 🗸  | Basic Data | Outages | Multi-BADRs | $\sim$ | Reports 🗸 | HVSCC     | Tags 🗸     | Late News | <ul> <li>Bulk Upload CSV</li> </ul> | Bulk Uploads 🚿                         | PLD Outa  | age Gantt C | ICLRs 🗸   | Fail to I | Flys 🗸 |                  |     |           |        |      | / |
|-------|-------------------|---------|------------|---------|-------------|--------|-----------|-----------|------------|-----------|-------------------------------------|----------------------------------------|-----------|-------------|-----------|-----------|--------|------------------|-----|-----------|--------|------|---|
| 2 ite | OCLRs<br>Recently | Viewed  | <b>. .</b> | 788-77  |             | 11137  |           | nnii Cara | 11WS#11 (* |           | : ( / NYSSA / 11157 /               | ////////////////////////////////////// | CHLET AND | Q Search    | this list | JUNE      | ·//( / | ///.**<br>\$ • [ | New | Chi<br>C' | inge O | wner |   |
| 6     | Name              |         |            |         | ~           | State  | us        |           |            | ~         | Circuit                             |                                        |           |             | √ Iss     | uing Unit |        |                  |     |           | ``     | /    |   |
| 1     | OCL-0             | 0000022 |            |         |             | OCL    | R Issued  |           |            |           | B38G Creyke Beck -                  | Hedon                                  |           |             | NO        | έET       |        |                  |     |           |        | Ţ    |   |
| 2     | OCL-0             | 0000021 |            |         |             | OCL    | R Drafted |           |            |           |                                     |                                        |           |             | SP        | Т         |        |                  |     |           |        |      | ) |
|       | 00000             | 000021  |            |         |             | 000    | n pranca  |           |            |           |                                     |                                        |           |             | 51        |           |        |                  |     |           |        |      | _ |

30. Open the OCLR; you can scroll down and record details of users affected by the OCLR - under Affected Users, click New:

| 🕒 Files (0)          |                | Add Files |
|----------------------|----------------|-----------|
|                      | 1 Upload Files |           |
|                      | Or drop files  |           |
| • Affected Users (0) |                | New       |
| OCLR History (1)     |                |           |

31. Select whether the users will be affected by either the OCLR or by Outages - in this case we will select OCLR Affected User and click Next:

|                      | New Affected User                       |             |
|----------------------|-----------------------------------------|-------------|
| Select a record type | OCLR Affected User Outage Affected User |             |
|                      |                                         | Cancel Next |

- 32. Click in the Account field, type the first 2 letters of the account account names are currently: - Scottish Hydro Electric transmission Limited
  - National Grid Electricity Transmission PLC
  - SP Transmission PLC

then click Show All Results for ...:

|                             | New Affected User: OCLR Affected User |   |
|-----------------------------|---------------------------------------|---|
| Information                 |                                       |   |
| * Account                   | Access Level                          |   |
| SP                          | Q,None                                | • |
| Q Show All Results for "SP" | View all dependencies                 |   |
| + New Account               |                                       |   |
| Affected User               | <b>v</b>                              |   |
| View all dependencies       |                                       |   |
| * OCLR                      |                                       |   |
| OCL-00000022                | ×                                     |   |
|                             |                                       |   |
|                             | Cancel Save & New Save                |   |

33. Select the relevant account at the next screen:

|                      | Account             |       |      |
|----------------------|---------------------|-------|------|
| Account<br>SP        | Q                   |       |      |
| Accounts<br>1 Result |                     |       |      |
| ACCOUNT NAME         | ACCOUNT OWNER ALIAS |       |      |
| SP Transmission plc  | hgula               |       |      |
|                      |                     |       |      |
|                      |                     |       |      |
|                      |                     | Cance | el l |

 Click the Save button – your Affected User is added to the OCLR – you could click New again to add more if required:

| Affected Users (1)  |                    |              |                | New |
|---------------------|--------------------|--------------|----------------|-----|
| Account             | Affected User Type | Access Level | Effective Date |     |
| SP Transmission plc | Affected User      |              |                |     |
|                     |                    | View All     |                |     |

35. Click 🖋 to change the Status to OCLR Issue Acknowledged and Save:

| 20                                                |          |
|---------------------------------------------------|----------|
| None                                              | <b>A</b> |
| OCLR Drafted                                      |          |
| ✓ OCLR Issued                                     |          |
| OCLR Issue Acknowledged                           |          |
| OCL Enhancement Temporarily Suspended             |          |
| OCL Enhancement Temporary Suspension Acknowledged |          |
| OCLR Cancelled                                    |          |
| OCLR Cancellation Acknowledged                    | -        |
| OCLR Issued                                       | •        |
|                                                   |          |
|                                                   |          |
| Save                                              |          |

NOTE: There are other statuses, e.g. **Suspended** that could be selected if the OCLR needs to be postponed, e.g. due to a thermal constraint that is not relevant in Summer.

This would be initiated by the TO, who would change the **Status** to **OCLR Enhancement Temporarily Suspended**. On hitting **Save**, they would be prompted to complete Suspension Details fields: Start/End Dates/Times and Reason. Hit **Save** once these fields are completed.

The ESO would then update the Status field to OCLR Enhancement Temporary Suspension Acknowledged and Save.

Once the OCLR is no longer required, the TO sets the **Status** to **OCLR Cancelled**.

ESO then sets the Status to OCLR Cancellation Acknowledged and clicks Save.

Finally, the OCLR can be archived via the Status field to remove it from the "Cancelled" view.

### **Enhancement**

The TO Outage Planner can also raise an Enhancement, as described below.

#### Log in as TOOP (OR AS AN ESO):

1. Click **OCLR** at the Navigation bar, then at the top right of the OCLR screen, click the **New** button:

| New |  |
|-----|--|
|     |  |

2. Select OCLR Enhancement then Next:

| Select a record type  OCLR Enhancement  OCLR Reduction |
|--------------------------------------------------------|
|                                                        |

- 3. Enter OCLR Number; 5-digit number that TO provides; the field is limited to 5 numbers and checks for duplicates, then OCLR Number Year - 2 digits e.g. the Full OCLR number could be B47318/20, or for an OFTO, could begin with FTWA, where the F denotes offshore, and TWA the OFTO code
- 4. Click into Operational Effect and select Technical Limitation or Rating Change then scroll down:

| New                                                                             | OCLR: OCLR Enhancement                        |                                       |  |
|---------------------------------------------------------------------------------|-----------------------------------------------|---------------------------------------|--|
| OCLR Number Details                                                             |                                               |                                       |  |
| Full OCLR Number                                                                | * OCLR Number Year 21                         |                                       |  |
| * OCLR Number                                                                   | OCLR Number Prefix                            |                                       |  |
| 98532                                                                           |                                               |                                       |  |
| Request Another TO/OFTO (1)                                                     |                                               |                                       |  |
| Request Another TO/OFTO ① Request to Remove Another TO/OFTO ① OFTO Code①        |                                               |                                       |  |
| Request Another TO/OFTO ① Request to Remove Another TO/OFTO ① CFTO Code Details |                                               |                                       |  |
| Request Another TO/OFTO                                                         | Operational Effect                            |                                       |  |
| Request Another TO/OFTO                                                         | Operational Effect<br>Rating Change           | ¥                                     |  |
| Request Another TO/OFTO                                                         | Operational Effect<br>Rating Change<br>Status | · · · · · · · · · · · · · · · · · · · |  |

- 5. At Circuit, input description of circuit affected, e.g. REDBRIDGE-TOTTENHAM 1 275kV
- 6. Select Plant Group, e.g. Overhead Line

7. Set OCL Start/End Date/Time:

|                                                    | ormation (Subst | tations below | )                    |                   |   |
|----------------------------------------------------|-----------------|---------------|----------------------|-------------------|---|
| Circuit                                            |                 |               | Plant Group          |                   |   |
| REDBRIDGE-TOTTENH                                  | AM 1 275kV      |               | Overhead Line        |                   | - |
|                                                    |                 |               |                      |                   |   |
|                                                    |                 |               |                      |                   |   |
| Outage                                             |                 | 0             |                      |                   |   |
| Search Outages                                     |                 | Q             |                      |                   |   |
| OCLR Information                                   |                 |               |                      |                   |   |
| o o El timo mation                                 |                 |               |                      |                   |   |
| * OCL Start Date And Time                          | Time            |               | * OCL End Date And T | ime<br>Tiere      |   |
|                                                    | 12:00           | 0             | Date                 | 12:00             |   |
| 29/03/2021                                         | 12:00           | U             | 02/04/2021           | 12:00             | U |
|                                                    |                 |               |                      |                   |   |
|                                                    |                 |               |                      |                   |   |
|                                                    |                 |               |                      |                   |   |
| ssue Details                                       |                 |               |                      |                   |   |
| ssue Details                                       |                 |               |                      |                   |   |
| SSUE DetailS<br>OCLR Issued - Date And Tim         | e<br>Time       |               | OCLR Issued - By On  | Behalf of TO/OFTO |   |
| SSUE Details<br>OCLR Issued - Date And Tim<br>Date | e<br>Time       | 0             | OCLR Issued - By On  | Behalf of TO/OFTO |   |
| SSUE DetailS<br>OCLR Issued - Date And Tim<br>Date | e<br>Time       | 0             | OCLR Issued - By On  | Behalf of TO/OFTO |   |

8. Scroll down; and set the OCLR Indicative Duration e.g. to Next Outage:

| OCLR Indicative Duration |             |
|--------------------------|-------------|
| None                     | •           |
| ✔None                    |             |
| Immediate Consideration  |             |
| Next Outage              |             |
| Permanent                | Next Outage |

9. Scroll down and add Description of OCL, Conditions And Limitations if required and click Save:

| New OCLR: OCLR Enhancement            |   |
|---------------------------------------|---|
| OCLR Description                      | - |
| * Description Of OCL                  |   |
| Increase continuous rating to 1520MVA |   |
| Conditions And Limitations            |   |
| N/A                                   |   |
| Default OCL                           |   |
|                                       |   |
| Rating Additional Description         |   |
|                                       |   |
|                                       | J |
| Fault Information                     |   |
| Cancel Save                           |   |

10. The OCLR is in OCLR Drafted status – before submitting, you need to now add at least 1 Substation – you get an error if you don't – scroll down to the bottom (you can also upload files if required) and click the button Add Substations:

| CCLR Substa | ations () |               |      | Add Substations |
|-------------|-----------|---------------|------|-----------------|
| Files (0)   |           |               |      | Add Files       |
| Title       | Owner     | Last Modified | Size |                 |
|             |           |               |      |                 |

11. At **Substation Code**, enter relevant substation code names, e.g. **REDB2** for Redbridge and click **Search Substations**:

|                 |        | Search Substations |                                                                 |
|-----------------|--------|--------------------|-----------------------------------------------------------------|
|                 | ę      | Search Substations | 5                                                               |
| Substation Code |        |                    | Data Range From                                                 |
| REA4            |        |                    | ä                                                               |
| Status          |        |                    | Data Range To                                                   |
| Approved        | *<br>* |                    | i                                                               |
| Tags            |        |                    |                                                                 |
| Search Tags     | Q      |                    | Only show Substations starting and ending within the date range |
|                 |        | Search Substations |                                                                 |

12. Tick the relevant substation (repeat as necessary for other affected substations) and click **Add Substations** – repeat for each substation you are adding:

| Search Substations        |                     |          |                        |                      |                          |  |
|---------------------------|---------------------|----------|------------------------|----------------------|--------------------------|--|
| Substations               |                     |          |                        |                      |                          |  |
| Total 1 records found     | 1                   | 1        | 1                      | 1                    |                          |  |
| ✓ Name ∨                  | Substation Code 🗸 🗸 | Status V | Transmission Owner 🗸 🗸 | Commissioning Date 🗸 | Decommissioning D $\lor$ |  |
| Reading 400 KV Substation | REA4                | Approved | NGET                   |                      |                          |  |
| 4                         |                     |          |                        |                      | ۲                        |  |
| Add Substations           |                     |          |                        |                      |                          |  |

The substation is displayed in the OCLR Substations area of the screen.

13. Edit the **Status** field and select **OCLR Issued** then **Save** – scroll down to **Issue Details** – the date/time and your user ID are auto-populated:

|        | Status      | 5 |
|--------|-------------|---|
|        | OCLR Issued | • |
|        |             |   |
|        |             |   |
| Cancel | Save        |   |

#### Log in as ESO:

14. At OCLR, from the filter top left, select Enhancement - OCLR Issued and open your OCLR:

|        | eNAMS Outages              | Late News 👽 🛛 Fail to Flys                            | <ul> <li>PLD Outage Gantt</li> </ul> | HVSCC OCLRs 🗸 Rep       | oorts 🗸 PLD   | Ds 🗸 Basic Data           | Multi-BADRs 🗸 More 🔻                  |          |
|--------|----------------------------|-------------------------------------------------------|--------------------------------------|-------------------------|---------------|---------------------------|---------------------------------------|----------|
| 7 item | OCLRs<br>Enhancement - OCL | LR Issued 👽 🖈<br>All oclrs - Status, Record Type - Up | dated a few seconds ago              |                         | Q Search this | s list                    | New Printable Vi                      | iew<br>T |
|        | Name 1                     | ✓ Full OCLR Number ✓                                  | Status 🗸                             | Record Type             | ~             | Issuing Unit $\checkmark$ | Conditions And Limitatio $\checkmark$ |          |
| 1      | OCL-0000010                | C77756/20                                             | OCLR Issued                          | OCLR Enhancement        |               | SPT                       | test                                  | •        |
| 2      | OCL-00000011               | D56464/20                                             | OCLR Issued                          | OCLR Enhancement        |               | SHETL                     | ytr                                   | •        |
| 3      | OCL-0000025                | C97322/20                                             | OCLR Issued                          | OCLR Enhancement Issued | d             | SPT                       |                                       | •        |
| 4      | OCL-0000027                | 65456/20                                              | OCLR Issued                          | OCLR Enhancement Issued | d             |                           | hjg                                   | •        |
| 5      | OCL-0000031                | C67890/20                                             | OCLR Issued                          | OCLR Enhancement Issued | d             | SPT                       |                                       | •        |
| 6      | OCL-0000032                | B22993/20                                             | OCLR Issued                          | OCLR Enhancement Issued | d             | NGET                      | Only when windy                       | •        |
| 7      | OCL-0000077                | B98532/21                                             | OCLR Issued                          | OCLR Enhancement Issued | d             | NGET                      | N/A                                   | •        |

#### 15. Change Status to OCLR Issue Acknowledged and Save:

|        | Status                  | 5 |
|--------|-------------------------|---|
| Q      | OCLR Issue Acknowledged | • |
| Cancel | Save                    |   |

16. Scroll down to **Issue Details** – the OCLR is date, time and name stamped with your details:

| ***      | eNAMS                              | Outages              | Late News  | $\sim$ | Fail to Flys | $\sim$ | PLD Outage Gantt                             | HVSCC         | OCLRs  | $\sim$ | Reports 🗸 |
|----------|------------------------------------|----------------------|------------|--------|--------------|--------|----------------------------------------------|---------------|--------|--------|-----------|
|          | OCLR<br>OCL-0000                   | 00077                |            |        |              |        |                                              |               |        |        |           |
| ~        | Issue Details                      | 6                    |            |        |              |        |                                              |               |        |        |           |
| 00<br>26 | CLR Issued - Date<br>5/03/2021 13: | And Time<br>36       |            |        | 1            | J      | OCLR Issued - By On Beha<br>on Reeve NGET OP | alf of TO/OF  | ТО     |        | 1         |
| 00<br>26 | CLR Issue Acknow<br>5/03/2021 13:  | vledged - Date<br>47 | e and Time |        | 1            | J      | OCLR Issue Acknowledge<br>on Reeve NGET OP   | d on behalf ( | of ESO |        | 1         |

### eNAMS OCLR User Guide | Mar 2021

### Log in as TOOP:

17. Once the OCLR is no longer required, open it, change the status to OCLR Cancelled and Save:

| OCLR Issue Ac     OCL Enhancem                                 | OCL Enhancem OCLR Cancelled OCLR Cancella OCLR Archived                                                         |
|----------------------------------------------------------------|----------------------------------------------------------------------------------------------------|
| DETAILS CHATTER ACTIVITY                                       |                                                                                                    |
| ✓ OCLR Number Details                                          |                                                                                                    |
| Full OCLR Number                                               | * OCLR Number Year                                                                                              |
| B33447/20                                                      | OCLR Issued                                                                                                    |
| * OCLR Number                                                  | ✓ OCLR Issue Acknowledged                                                                                       |
| 33447                                                          | OCL Enhancement Temporarily Suspended                                                                           |
|                                                                | OCL Enhancement Temporary Suspension Acknowledged                                                               |
| v Datails                                                      | OCLR Cancelled                                                                                                  |
| sevina linit                                                   | OCLR Cancellation Acknowledged OCLR Cancelled                                                                   |
| NGET                                                           | OCLR Archived                                                                                                   |
|                                                                | Status                                                                                                    |
|                                                                | OCLR Issue Acknowledged                                                                                         |
|                                                                |                                                                                                    |
|                                                                |                                                                                                    |
| Circuit / Equipment Information (Substations below)     Cancel | Save                                                                                                    |
| Circuit                                                        | and an and a second a second a second a second a second a second a second a second a second a second a second a |

#### Log in as ESO:

18. Open the OCLR, change OCLR status to **OCLR Cancellation Acknowledged** and **Save**:

| eNAMS                        | PLDs 🗸      | Basic Data | Outages | Multi-BADRs | $\sim$ | Reports | ∨ н            | IVSCC     | Tags 🗸       | Late New | vs 🗸 | Bulk Upload CSV | Bulk Uplo | bads |
|------------------------------|-------------|------------|---------|-------------|--------|---------|----------------|-----------|--------------|----------|------|-----------------|-----------|------|
| OCLR<br>OCL-0000             | 00022       |            |         |             |        |         |                |           |              |          |      |                 |           |      |
| <ul> <li>•</li> </ul>        |             |            | ✓ ✓     |             |        | ~       |                |           | ~((lo)<br>~  |          | >    |                 |           | 00   |
| Details                      |             |            |         |             |        |         |                |           |              |          |      |                 |           |      |
| ✓ OCLR Num                   | ber Details | 6          |         |             |        |         |                |           |              |          |      |                 |           |      |
| Full OCLR Numbe<br>B33447/20 | er          |            |         |             |        |         | *OCLR Nu<br>20 | umber Ye  | ar           |          |      |                 |           |      |
| * OCLR Number                |             |            |         |             |        | (       | OCLR Nun<br>B  | nber Pret | fix          |          |      |                 |           |      |
| 33447                        |             |            |         |             |        |         |                |           |              |          |      |                 |           |      |
| V. Dotails                   |             |            |         |             |        |         |                |           |              |          |      |                 |           |      |
| Issuing Unit                 |             |            |         |             |        |         | Operation      | al Effect |              |          |      |                 |           |      |
| NGET                         |             |            |         |             |        | •       | Rating         | Change    |              |          |      |                 |           | •    |
| Other Issuing Uni            | t           |            |         |             |        |         | Status         |           |              |          |      |                 |           | 5    |
|                              |             |            |         |             |        | 0       | OCLDC          | ancollat  | tion Advance | edged    |      |                 |           |      |

19. Scroll down and you'll see the **Cancellation Details** have been populated:

| *** | eNAMS                               | PLDs ∨                 | Basic Data | Outages | Multi-BADRs | $\sim$ | Reports | $\sim$ | HVSCC                     | Tags 🚿     | /     | Late News | $\sim$ | Bulk Upload CSV | Bulk Upload | s 🗸 |
|-----|-------------------------------------|------------------------|------------|---------|-------------|--------|---------|--------|---------------------------|------------|-------|-----------|--------|-----------------|-------------|-----|
| Ľ   | OCLR<br>OCL-000                     | 00022                  |            |         |             |        |         |        |                           |            |       |           |        |                 |             |     |
| `   | ∕ Cancellatio                       | n Details              |            |         |             |        |         |        |                           |            |       |           |        |                 |             |     |
|     | OCLR Cancelled - 1<br>30/10/2020 14 | Date and Time<br>+:24  |            |         |             |        | /       | OCLR ( | Cancelled -<br>on Reeve N | by on beha | alfof | TO/OFTO   |        |                 | /           |     |
|     | OCLR Cancellatior<br>30/10/2020 14  | n Acknowledged<br>+:31 | l Date     |         |             |        | 1       |        | Cancellatior              | n Acknowle | edged | d By 🚯    |        |                 | /           |     |

20. If you need to add actions off the back of the OCLR, these can be recorded in the section Actions and Audit (ESO Internal) under Actions and Updates:

| ✓ Actions and Audit (SO Internal) |    |
|-----------------------------------|----|
| Actions and Updates ()            |    |
| 1                                 |    |
|                                   | // |
| OCLR TSE Audit Data               |    |
|                                   |    |
|                                   | 1  |

### eNAMS OCLR User Guide | Mar 2021

### **Reduction**

#### Log in as TOOP (OR AS AN ESO):

1. Click **OCLR** at the Navigation bar, then at the top right of the OCLR screen, click the **New** button:

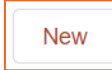

2. Select OCLR Reduction then Next:

|                      |        | New OCLR                           |
|----------------------|--------|------------------------------------|
| Select a record type | ○<br>● | OCLR Enhancement<br>OCLR Reduction |
|                      |        | Cancel Next                        |

- 3. Enter **OCLR Number**; 5-digit number that TO provides; the field is limited to 5 numbers and checks for duplicates, then **OCLR Number Year** 2 digits **e.g.** *the Full OCLR number could be B47318/20, or for an OFTO, could begin with FTWA, where the F denotes offshore, and TWA the OFTO code*
- 4. Click into Operational Effect and select Technical Limitation or Rating Change then scroll down:

| New                               | OCLR: OCLR Reduction     |   |
|-----------------------------------|--------------------------|---|
| OCLR Number Details               |                          |   |
| Full OCLR Number                  | * OCLR Number Year<br>21 |   |
| * OCLR Number<br>39123            | OCLR Number Prefix       |   |
| Request Another TO/OFTO           |                          |   |
| Request to Remove Another TO/OFTO |                          |   |
| DFTO Code                         |                          |   |
| Details                           |                          |   |
|                                   | Operational Effect       |   |
|                                   | Technical Limitation     | • |
|                                   | Status                   |   |
|                                   | OCLR Drafted             | • |
|                                   |                          |   |

- 5. At Circuit, input description of circuit affected, e.g. REDBRIDGE-TOTTENHAM 1 275kV
- 6. Select Plant Group, e.g. Overhead Line

7. Set OCL Start/End Date/Time:

| Circuit                   |               |   | * Plant Group                |               |   |  |
|---------------------------|---------------|---|------------------------------|---------------|---|--|
| Redbridge to Tottenha     | m 1 275kV     |   | Overhead Line                |               | • |  |
| OCL Information           |               |   | OCI End Date And Time        |               |   |  |
| Date                      | Time          |   | Date                         | Time          |   |  |
| 15/02/2021                | 12:00         | 0 | 17/02/2021                   | 12:00         | 0 |  |
| ssue Details              |               |   |                              |               |   |  |
| OCI R Issued - Date And T | īme           |   | OCI D Issued By On Rehalf (  |               |   |  |
| Date                      | Time          |   | COLK Issued - by On Denair C | 5110/0110     |   |  |
|                           | <b></b>       | O |                              |               |   |  |
|                           | Data and Time |   | OCLR Issue Acknowledged or   | behalf of ESO |   |  |

8. Scroll down; and set the OCLR Indicative Duration e.g. to Next Outage:

| OCLR Indicative Duration |             |
|--------------------------|-------------|
| None                     |             |
| ✔None                    |             |
| Immediate Consideration  |             |
| Next Outage              |             |
| Permanent                | Next Outage |

9. Scroll down and complete **Description of OCL**, **Conditions And Limitations** and click **Save**:

| New OCLR: OCLR Reduction                           |                                       |  |  |  |  |  |  |  |  |
|----------------------------------------------------|---------------------------------------|--|--|--|--|--|--|--|--|
|                                                    |                                       |  |  |  |  |  |  |  |  |
| OCL Description                                    |                                       |  |  |  |  |  |  |  |  |
| * Description Of OCL                               |                                       |  |  |  |  |  |  |  |  |
| LSOL L43 stiff mechanical operation - hand op only | 1                                     |  |  |  |  |  |  |  |  |
| Conditions And Limitations                         |                                       |  |  |  |  |  |  |  |  |
| In wet weather, operate manually                   |                                       |  |  |  |  |  |  |  |  |
| Default OCL                                        |                                       |  |  |  |  |  |  |  |  |
| 1                                                  |                                       |  |  |  |  |  |  |  |  |
|                                                    |                                       |  |  |  |  |  |  |  |  |
|                                                    |                                       |  |  |  |  |  |  |  |  |
| Fault Information                                  |                                       |  |  |  |  |  |  |  |  |
| Original Pre-Fault Continous Rating                | Original Post-Fault Continuous Rating |  |  |  |  |  |  |  |  |
|                                                    |                                       |  |  |  |  |  |  |  |  |
| New Pre-Fault Continuous Rating                    | New Post-Fault Continuous Rating      |  |  |  |  |  |  |  |  |
|                                                    | Cancel Save                           |  |  |  |  |  |  |  |  |

NOTE: There is no "suspension" process with a reduction.

10. The OCLR is in OCLR Drafted status – before submitting, you need to now add at least 1 Substation – you get an error if you don't – scroll down to the bottom (you can also upload files if required) and click the button Add Substations:

| CCLR Substa | ations () |               |      | Add Substations |
|-------------|-----------|---------------|------|-----------------|
| Files (0)   |           |               |      | Add Files       |
| Title       | Owner     | Last Modified | Size |                 |
|             |           |               |      |                 |

11. At **Substation Code**, enter relevant substation code names, e.g. **REDB2** for Redbridge and click **Search Substations**:

|                 |        | Search Substations |                                                                 |  |  |  |  |
|-----------------|--------|--------------------|-----------------------------------------------------------------|--|--|--|--|
|                 | ę      | Search Substations | 5                                                               |  |  |  |  |
| Substation Code |        |                    | Data Range From                                                 |  |  |  |  |
| REA4            |        |                    | ä                                                               |  |  |  |  |
| Status          |        |                    | Data Range To                                                   |  |  |  |  |
| Approved        | *<br>* |                    | <b></b>                                                         |  |  |  |  |
| Tags            |        |                    |                                                                 |  |  |  |  |
| Search Tags     | Q      |                    | Only show Substations starting and ending within the date range |  |  |  |  |
|                 |        | Search Substations |                                                                 |  |  |  |  |

12. Tick the relevant substation (repeat as necessary for other affected substations) and click **Add Substations** – repeat for each substation you are adding:

|       | Search Substations        |                 |        |          |         |                    |        |                      |                          |  |  |
|-------|---------------------------|-----------------|--------|----------|---------|--------------------|--------|----------------------|--------------------------|--|--|
|       |                           |                 |        |          | Substat | ions               |        |                      |                          |  |  |
| Total | 1 records found           |                 |        |          |         |                    |        |                      |                          |  |  |
| ✓     | Name v                    | Substation Code | $\sim$ | Status   | $\sim$  | Transmission Owner | $\sim$ | Commissioning Date 🗸 | Decommissioning D $\lor$ |  |  |
|       | Reading 400 KV Substation | REA4            |        | Approved |         | NGET               |        |                      |                          |  |  |
| 4     | 4                         |                 |        |          |         |                    |        |                      | Þ                        |  |  |
|       | Add Substations           |                 |        |          |         |                    |        |                      |                          |  |  |

The substation is displayed in the OCLR Substations area of the screen.

13. Edit the **Status** field and select **OCLR Issued** then **Save** – scroll down to **Issue Details** – the date/time and your user ID are auto-populated:

|         | Status 5      |  |  |  |  |  |  |
|---------|---------------|--|--|--|--|--|--|
|         | OCLR Issued • |  |  |  |  |  |  |
|         |               |  |  |  |  |  |  |
|         |               |  |  |  |  |  |  |
| Cancel  | Save          |  |  |  |  |  |  |
| Cantoci | A Plant Crous |  |  |  |  |  |  |

### eNAMS OCLR User Guide | Mar 2021

#### Log in as ESO:

14. At OCLR, from the filter drop-down top left, select Reduction - OCLR Issued and open your OCLR:

|         | CCLRs<br>Reduction - OCLR Issued 👻 🖈                                                               |             |                       |              |        |  |  |  |  |  |  |
|---------|----------------------------------------------------------------------------------------------------|-------------|-----------------------|--------------|--------|--|--|--|--|--|--|
| 3 items | 3 items • Sorted by Name • Filtered by All oclrs - Status, Record Type • Updated a few seconds ago |             |                       |              |        |  |  |  |  |  |  |
|         | Name 🕈 🛛 🗸                                                                                         | Status 🗸    | Record Type 🗸         | Issuing Unit | $\sim$ |  |  |  |  |  |  |
| 1       | OCL-00000023                                                                                       | OCLR Issued | OCLR Reduction        | NGET         |        |  |  |  |  |  |  |
| 2       | OCL-00000029                                                                                       | OCLR Issued | OCLR Reduction Issued | SPT          |        |  |  |  |  |  |  |
| 3       | OCL-0000034                                                                                        | OCLR Issued | OCLR Reduction Issued | SHETL        |        |  |  |  |  |  |  |

#### 15. Change Status to OCLR Issue Acknowledged and Save:

|        | Status                  | 5 |
|--------|-------------------------|---|
| Q      | OCLR Issue Acknowledged | - |
| Cancel | Save                    |   |

16. Scroll down to Issue Details - the OCLR is date, time and name stamped with your details:

|   | eNAMS                              | PLDs 🗸               | Basic Data | Outages | Multi-BADRs | $\sim$ | Reports | $\sim$ | HVSCC                       | Tags                 | $\sim$ | Late News    | $\sim$ | Bulk Upload CSV | Bulk Uploads | - v |
|---|------------------------------------|----------------------|------------|---------|-------------|--------|---------|--------|-----------------------------|----------------------|--------|--------------|--------|-----------------|--------------|-----|
| E | OCLR<br>OCL-0000                   | 00022                |            |         |             |        |         |        |                             |                      |        |              |        |                 |              |     |
| ~ | Issue Detail                       | 5                    |            |         |             |        |         |        |                             |                      |        |              |        |                 |              |     |
| 3 | CLR Issued - Date<br>0/10/2020 12: | And Time             |            |         |             |        | 1       | OCLR : | Issued - By (<br>on Reeve N | On Behalf<br>IGET OP | of T(  | D/OFTO       |        |                 | 1            |     |
| 3 | CLR Issue Acknov<br>0/10/2020 13:  | vledged - Date<br>59 | and Time   |         |             |        | 1       | OCLR   | Issue Ackno<br>on Reeve     | wledged              | on be  | ehalf of ESO |        |                 | 1            | _   |

### eNAMS OCLR User Guide | Mar 2021

### Log in as TOOP:

17. Once the OCLR is no longer required, open it, change the status to OCLR Cancelled and Save:

| OCLR issue Ac     OCL Enhancem                             | OCL Enhancem OCLR Cancelled OCLR Cancella OCLR Archived |
|------------------------------------------------------------|---------------------------------------------------------|
| DETAILS CHATTER ACTIVITY                                   |                                                         |
| ✓ OCLR Number Details                                      |                                                         |
| Full OCLR Number                                           | * OCLR Number Year                                      |
| * OCLR Number                                              | OCLR Issued                                             |
| 33447                                                      | OCL Enhancement Temporarily Suspended                   |
|                                                            | OCL Enhancement Temporary Suspension Acknowledged       |
|                                                            | OCLR Cancelled                                          |
| ssuino l Init                                              | OCLR Cancellation Acknowledged OCLR Cancelled           |
| NGET                                                       | OCLR Archived                                           |
|                                                            | Status                                                  |
|                                                            | OCLR Issue Acknowledged                                 |
|                                                            |                                                         |
|                                                            |                                                         |
| Circuit / Equipment Information (Substations below) Cancel | Save                                                    |
| Circuit                                                    | up                                                      |

#### Log in as ESO:

18. Open the OCLR, change OCLR status to OCLR Cancellation Acknowledged and Save:

| eNAMS                        | PLDs 🗸       | Basic Data | Outages | Multi-BADRs | $\sim$ | Reports       | $\sim$   | HVSCC      | Tags 🗸      | Late News  | $\sim$ | Bulk Upload CSV                                                                                                    | Bulk Uplo | ads 🕚 |
|------------------------------|--------------|------------|---------|-------------|--------|---------------|----------|------------|-------------|------------|--------|----------------------------------------------------------------------------------------------------|-----------|-------|
| OCLR<br>OCL-0000             | 00022        |            |         |             |        |               |          |            |             |            |        |                                                                                                    |           |       |
| <ul> <li>•</li> </ul>        |              |            | ✓       |             |        | ~             |          | >          |             | )<br> <br> |        | <ul> <li></li> <li></li> <li><th></th><th>OC</th></li></ul> |           | OC    |
| Details                      |              |            |         |             |        |               |          |            |             |            |        |                                                                                                    |           |       |
| ✓ OCLR Num                   | nber Details | 5          |         |             |        |               |          |            |             |            |        |                                                                                                    |           |       |
| Full OCLR Numbe<br>B33447/20 | er.          |            |         |             |        |               | *OCLR N  | Number Y   | ear         |            |        |                                                                                                    |           |       |
| * OCLR Number                |              |            |         |             |        |               | OCLR NI  | umber Pre  | fix         |            |        |                                                                                                    |           |       |
| 55447                        |              |            |         |             |        |               |          |            |             |            |        |                                                                                                    |           |       |
| ∨ Details                    |              |            |         |             |        |               |          |            |             |            |        |                                                                                                    |           |       |
| Issuing Unit                 |              |            |         |             |        |               | Operatio | nal Effect |             |            |        |                                                                                                    |           |       |
| NGET                         | NGET 💌       |            |         |             | •      | Rating Change |          |            |             |            |        |                                                                                                    | -         |       |
| Other Issuing Uni            | t            |            |         |             |        |               | Status   |            |             |            |        |                                                                                                    |           | 5     |
|                              | ata          |            |         |             |        | 0             | OCLR     | Cancella   | tion Acknow | edged      |        |                                                                                                    |           |       |

19. Scroll down and you'll see the **Cancellation Details** have been populated:

| *** | eNAMS                               | PLDs ∨                 | Basic Data | Outages | Multi-BADRs | $\sim$ | Reports | $\sim$ | HVSCC                     | Tags 🚿     | /     | Late News | $\sim$ | Bulk Upload CSV | Bulk Upload | s 🗸 |
|-----|-------------------------------------|------------------------|------------|---------|-------------|--------|---------|--------|---------------------------|------------|-------|-----------|--------|-----------------|-------------|-----|
| Ľ   | OCLR<br>OCL-000                     | 00022                  |            |         |             |        |         |        |                           |            |       |           |        |                 |             |     |
| `   | ∕ Cancellatio                       | n Details              |            |         |             |        |         |        |                           |            |       |           |        |                 |             |     |
|     | OCLR Cancelled - 1<br>30/10/2020 14 | Date and Time<br>+:24  |            |         |             |        | /       | OCLR ( | Cancelled -<br>on Reeve N | by on beha | alfof | TO/OFTO   |        |                 | /           |     |
|     | OCLR Cancellatior<br>30/10/2020 14  | n Acknowledged<br>+:31 | l Date     |         |             |        | 1       |        | Cancellatior              | n Acknowle | edged | d By 🚯    |        |                 | /           |     |

20. If you need to add actions off the back of the OCLR, these can be recorded in the section Actions and Audit (ESO Internal) under Actions and Updates:

| ✓ Actions and Audit (SO Internal) |    |
|-----------------------------------|----|
| Actions and Updates ()            |    |
| 1                                 |    |
|                                   | // |
| OCLR TSE Audit Data               |    |
|                                   |    |
|                                   | 1  |

### eNAMS OCLR User Guide | Mar 2021

### **Clone OCLR**

If you need to create an OCLR that is similar to an existing one, use the **Clone OCLR** button as a time saver. This can be used on an OCLR at any workflow status.

- 1. Open an existing OCLR similar to the one you need to create
- 2. At the top right of the OCLR screen, click the **Clone OCLR** button:

| eNAMS PLDs ∨ Basic Data Outages I                                           | Multi-BADRs 🗸 Reports 🗸 HVSCC Tags 🗸 Late Ne  | ws 🗸 🛛 Bulk Uploads 🗸 🛛 Bulk Upload CSV | PLD Outage Gantt OCLRs V Fail to Flys V | 1    |
|-----------------------------------------------------------------------------|-----------------------------------------------|-----------------------------------------|-----------------------------------------|------|
| CCLR<br>B33447/20                                                           |                                               |                                         | + Follow Clone OCLR Edit Printable V    | /lew |
| Description Of OCL<br>This enhancement will only be required if it is windy | Status<br>OCLR Cancellation Acknowledged      |                                         |                                         |      |
|                                                                             | $\rangle$ $\checkmark$ $\rangle$ $\checkmark$ | > ~ > ~                                 | OCLR Cancellation Acknow OCLR Archived  |      |
| Details                                                                     |                                               |                                         | Chatter Activity                        |      |
| ✓ OCLR Number Details                                                       |                                               |                                         | Post                                    |      |
| Full OCLR Number<br>B33447/20                                               | OCLR Number Year<br>20                        | · · · · · · · · · · · · · · · · · · ·   | Share an update Share                   | re   |
| 33447                                                                       | B                                             |                                         | t₄ + Q. Search this feed                | C    |

3. You are presented with a form – most of the fields are completed with the existing OCLR information – add a new **OCLR Number** as shown below:

| Details                                             |                    |         |
|-----------------------------------------------------|--------------------|---------|
| OCLR Number                                         | * OCLR Number Year |         |
| 22993                                               | 20                 |         |
| Details                                             |                    |         |
| ssuing Unit                                         | Operational Effect |         |
| NGET                                                | Rating Change      | \$      |
|                                                     | Status             |         |
|                                                     | OCLR Drafted       | ÷       |
| Circuit / Equipment Information (Substations below) |                    |         |
| Circuit                                             | Plant Group        |         |
| R386 Crevke Beck - Hedon                            | Overhead Line      | <b></b> |

4. Scroll down and input OCL Start/End Date And Time for your new OCLR then click Clone:

| Circuit                    |                 |   | * Plant Group              |                  |       |  |  |  |
|----------------------------|-----------------|---|----------------------------|------------------|-------|--|--|--|
| B38G Creyke Beck - Hedo    | n               |   | Disconnectors              |                  |       |  |  |  |
| OCL Information            |                 |   |                            |                  |       |  |  |  |
| OCL Start Date And Time    |                 |   | OCL End Date And Time      |                  |       |  |  |  |
| 23-Feb-2021                | <b>ii</b> 12:00 | 0 | 25-Feb-2021                | <b>ii</b> 12:00  | 0     |  |  |  |
| Issue Details              |                 |   |                            |                  |       |  |  |  |
| OCLR Issued - Date And Tim | ne              |   | OCLR Issued - By On Behalf | of TO/OFTO       |       |  |  |  |
| 26-Feb-2021                |                 | 0 |                            |                  |       |  |  |  |
| OCLR Issue Acknowledged    | - Date and Time |   | OCLR Issue Acknowledged of | on behalf of ESO |       |  |  |  |
| 26-Feb-2021                | iii 12:00       | 0 |                            |                  |       |  |  |  |
| Cancelation Details        |                 |   |                            |                  |       |  |  |  |
| OCLR Cancelled - Date and  | Time            |   | OCLR Cancelled - by on beh | alf of TO/OFTO   |       |  |  |  |
|                            |                 |   |                            |                  | Clone |  |  |  |

5. Your cloned OCLR is created at OCLR Drafted status and you can take it through workflow as described previously in this document:

| eNAMS PLDs ∨ Basic Data Outages                                                                                                    | Multi-BADRs 🗸 Reports 🗸 | Success!<br>OCLR Record Created Succe | ssfully!               | ×       | PLD Outage Gar | ntt OCLRs ∨ Fi      | ail to Flys 🗸 |               |
|----------------------------------------------------------------------------------------------------|-------------------------|---------------------------------------|------------------------|---------|----------------|---------------------|---------------|---------------|
| CLR Partice To CLR Issued OCLR Issued OCLR Issued OCLR Record Created Successfully CLR Number Details Ful OCLR Number Prefix Successing CCLR Number Prefix CCLR Number Prefix CCLR Number Prefix CCLR Number Prefix Status CCLR Number Prefix CCLR Number Prefix Status CCLR Number Prefix Status Status CCLR Number Prefix Status Status CCLR Number Prefix Status Status CCLR Number Prefix Status Status CCLR Number Prefix Status Status CCLR Number Prefix Status Status CCLR Number Prefix Status Status CCLR Number Prefix Status Status Status CCLR Number Prefix Status Status Status CCLR Number Prefix Status Status CCLR Number Prefix Status Status Status Status CCLR Number Prefix Status Status Status Status Status Status Status Status Status Status Status Status Status Status Status Status Status Status Status Status |                         |                                       |                        |         |                |                     |               |               |
| Description Of OCL<br>This enhancement will only be required if it is windy                                                                                                    | Status<br>OCLR Drafted  |                                       |                        |         |                |                     |               |               |
| OCLR Drafted OCLR Issued                                                                                                    | OCLR Issue Acknowledged | OCL Enhancement Tempor                | OCL Enhancement Tempor | OCLR Ca | ncelled        | OCLR Cancellation A | cknow         | OCLR Archived |
| Details                                                                                                    |                         |                                       |                        |         | Chatter        | Activity            |               |               |
| $\sim$ OCLR Number Details                                                                                                    |                         |                                       |                        |         | Post           |                     |               |               |
| Full OCLR Number<br>B22993/20                                                                                                    | OCLR1<br>20             | Number Year                           |                        | 1       |                | Sharo an u          | indato        | Share         |
| OCLR Number<br>22993                                                                                                    | OCLRI<br>B              | Number Prefix                         |                        |         |                | Share and           | puate         |               |

### eNAMS OCLR User Guide | Mar 2021

### **OCLR Report**

There is a report on OCLRs for SOs and TOs accessed via:

- 1. Reports > All Report Folders > EN\_eNAMS\_Reports
- 2. Click EN OCLRs with OCLR Substations Report (can be viewed by TOs and SOs):

| eNAMS                                 | PLDs ∨ Basic Data                 | Outages | Multi-BADRs 🗸 | Reports 🗸 HVS | iCC Tags 🗸  | Late News 🗸 🛛 B | Bulk | Upload CSV Bulk Uploads | ∨ P | LD Outage Gantt O | CLRs ∨ Fall to   | Flys 🗸           | 1111115-5-1 |   | /    |
|---------------------------------------|-----------------------------------|---------|---------------|---------------|-------------|-----------------|------|-------------------------|-----|-------------------|------------------|------------------|-------------|---|------|
| Reports<br>All Folders > E<br>2 Items | N_eNAMS_Reports                   | 5       |               |               |             |                 |      | Q Search all folders    |     | New Report        | New Report (Sale | esforce Classic) | New Folder  | * | \$ · |
| REPORTS                               | Name                              | ~       | Description   | ~             | Folder      | ~               |      | Created By              | ~   | Created On        | ~                | Subscribed       |             |   |      |
| Recent                                | All Late News Report              |         |               |               | EN_eNAMS_Re | ports           |      | System Admin            |     | 05/04/2020, 19:13 |                  |                  |             |   | ¥    |
| Created by Me                         | EN OCLRs with OCLR Subs<br>Report | tations |               |               | EN_eNAMS_Re | ports           |      | System Admin            |     | 17/07/2020, 14:12 |                  |                  |             |   | ¥    |
| Private Reports                       |                                   |         |               |               |             |                 |      |                         |     |                   |                  |                  |             |   |      |
| Public Reports                        |                                   |         |               |               |             |                 |      |                         |     |                   |                  |                  |             |   |      |
| All Reports                           |                                   |         |               |               |             |                 |      |                         |     |                   |                  |                  |             |   |      |
| FOLDERS                               |                                   |         |               |               |             |                 |      |                         |     |                   |                  |                  |             |   |      |
| All Folders                           |                                   |         |               |               |             |                 |      |                         |     |                   |                  |                  |             |   |      |
| Created by Me                         |                                   |         |               |               |             |                 |      |                         |     |                   |                  |                  |             |   |      |
| Shared with Me                        |                                   |         |               |               |             |                 |      |                         |     |                   |                  |                  |             |   |      |
| FAVORITES                             |                                   |         |               |               |             |                 |      |                         |     |                   |                  |                  |             |   |      |
| All Favorites                         |                                   |         |               |               |             |                 |      |                         |     |                   |                  |                  |             |   |      |

3. The report is shown below - you can use **T** top right to filter e.g. by date:

| eNAMS               | PLDs 🗸 Basic Data Outages M                                            | ulti-BADRs 🗸 Reports    | ✓ HVSCC <sup>1</sup> | Tags 🗸 🛛 Late News    | ✓ Bulk Upload CSV | Bulk Uploads 🗸 🗸 | PLD Outage Gantt | OCLRs ∨ | Fail to Flys 🗸 🗸 |   |   |    |   |
|---------------------|------------------------------------------------------------------------|-------------------------|----------------------|-----------------------|-------------------|------------------|------------------|---------|------------------|---|---|----|---|
| Report: OCLR        | s with OCLR Substations and Locations<br>s with OCLR Substations Repor | t                       |                      |                       |                   |                  |                  | Q       | 🍪 Add Chart      | T | • | Ed | 9 |
| Total Records<br>21 |                                                                        |                         |                      |                       |                   |                  |                  |         |                  |   |   |    |   |
| OCLR: Name 🕇 💌      | Status                                                                 | OCLR: Record Type       | Issuing Unit 💌       | Conditions And Limita | ations 💌          |                  |                  |         |                  |   |   |    |   |
| OCL-00000000 (1)    | OCLR Drafted                                                           | OCLR Enhancement        | SPT                  | 140kv                 |                   |                  |                  |         |                  |   |   |    |   |
| śubtotal            |                                                                        |                         |                      |                       |                   |                  |                  |         |                  |   |   |    |   |
| OCL-0000004 (1)     | OCL Enhancement Request Drafted                                        | OCL Enhancement Request | SPT                  |                       |                   |                  |                  |         |                  |   |   |    |   |
| iubtotal            |                                                                        |                         |                      |                       |                   |                  |                  |         |                  |   |   |    |   |
| OCL-0000006 (1)     | OCL Enhancement Request Submitted                                      | OCL Enhancement Request | SPT                  | test                  |                   |                  |                  |         |                  |   |   |    |   |
| ubtotal             |                                                                        |                         |                      |                       |                   |                  |                  |         |                  |   |   |    |   |
| OCL-0000007 (1)     | OCL Enhancement Request Rejected                                       | OCL Enhancement Request | SPT                  | test                  |                   |                  |                  |         |                  |   |   |    |   |
| ubtotal             |                                                                        |                         |                      |                       |                   |                  |                  |         |                  |   |   |    |   |
| OCL-0000008 (1)     | OCLR Cancelled                                                         | OCLR Enhancement        | SPT                  | test                  |                   |                  |                  |         |                  |   |   |    |   |
| iubtotal            |                                                                        |                         |                      |                       |                   |                  |                  |         |                  |   |   |    |   |
| OCI-0000009 (2)     | OCLR Archived                                                          | OCLR Reduction          | SPT                  | test                  |                   |                  |                  |         |                  |   |   |    |   |
|                     | OCLR Archived                                                          | OCLR Reduction          | SPT                  | test                  |                   |                  |                  |         |                  |   |   |    |   |
| iubtotal            |                                                                        |                         |                      |                       |                   |                  |                  |         |                  |   |   |    |   |
| OCL-0000010 (1)     | OCLR Issued                                                            | OCLR Enhancement        | SPT                  | test                  |                   |                  |                  |         |                  |   |   |    |   |
| Subtotal            |                                                                        |                         |                      |                       |                   |                  |                  |         |                  |   |   |    |   |
| OCL-00000011 (1)    | OCLR Issued                                                            | OCLR Enhancement        | SHETL                | ytr                   |                   |                  |                  |         |                  |   |   |    |   |

4. You can export the report to Excel via the Export button:

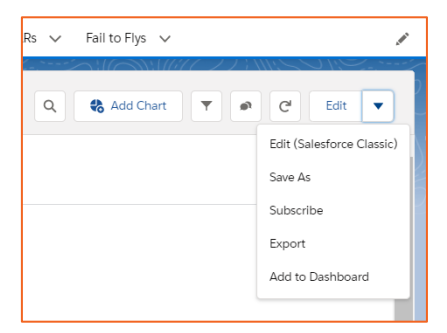

Faraday House, Warwick Technology Park, Gallows Hill, Warwick, CV346DA

1. TALL \* 1941. \*

nationalgrideso.com

## nationalgridESO